# 新科研系统业务办理参考---横向科研项目投标

# 口 两步登陆科研系统

#### 1. 登陆"融合门户",学校主页最下边

| 快速通道 |      |      |      | ()<br>CHINA LINIVERSITY OF MINING AND TECHNOLOGY |          |   | 常用链指<br>—— | 常用链接<br>—— |      |      |  |
|------|------|------|------|--------------------------------------------------|----------|---|------------|------------|------|------|--|
| 信息门户 | OA系统 | 邮件系统 | 领导信箱 |                                                  |          |   | 新闻网        | 董事会        | 教代会  | 校友会  |  |
| 师生热线 | 文件平台 | 图书馆  | 公共服务 | ଚ                                                | <b>F</b> | 9 | 基金会        | 网络服务       | 采购招标 | 人才招聘 |  |
| 学术期刊 | 正版软件 | 大仪共享 | 参观须知 |                                                  |          |   | 南湖尚苑       | 信息公开       | 师德师风 | 校庆专题 |  |
| 办事大厅 | VPN  | 融合门户 | ·网通办 |                                                  |          |   | 矿大云盘       | 协同办公       |      |      |  |

# 2. 点击"常用系统"中"科研创新服务平台"

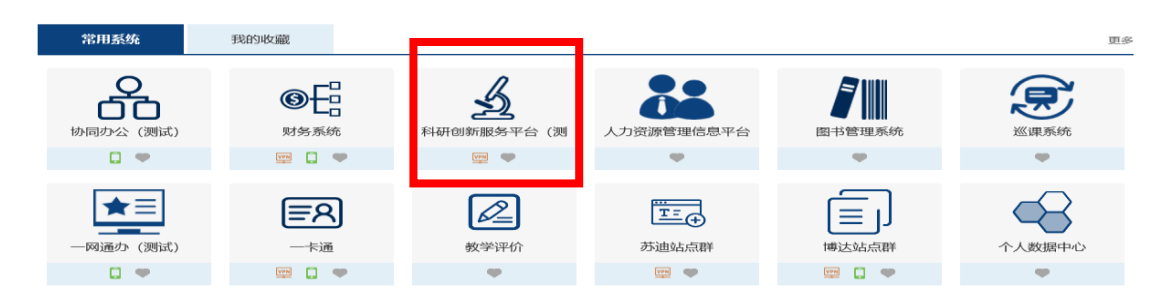

#### 口 业务流程

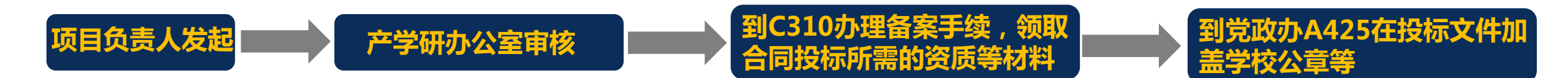

2020年12月31日之前可沿用旧版 公章申请表,2021年起用新版印章 申请表,需学院和科研院双重审核

## 口 负责人操作步骤

# 1. 点击科研系统主页面"合同投标"

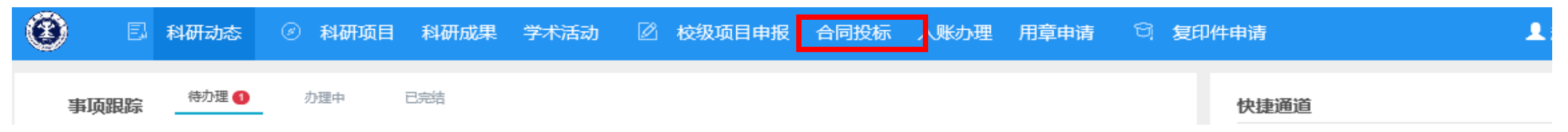

## 2. 点击新增,在投标新增页面录入投标的内容并提交

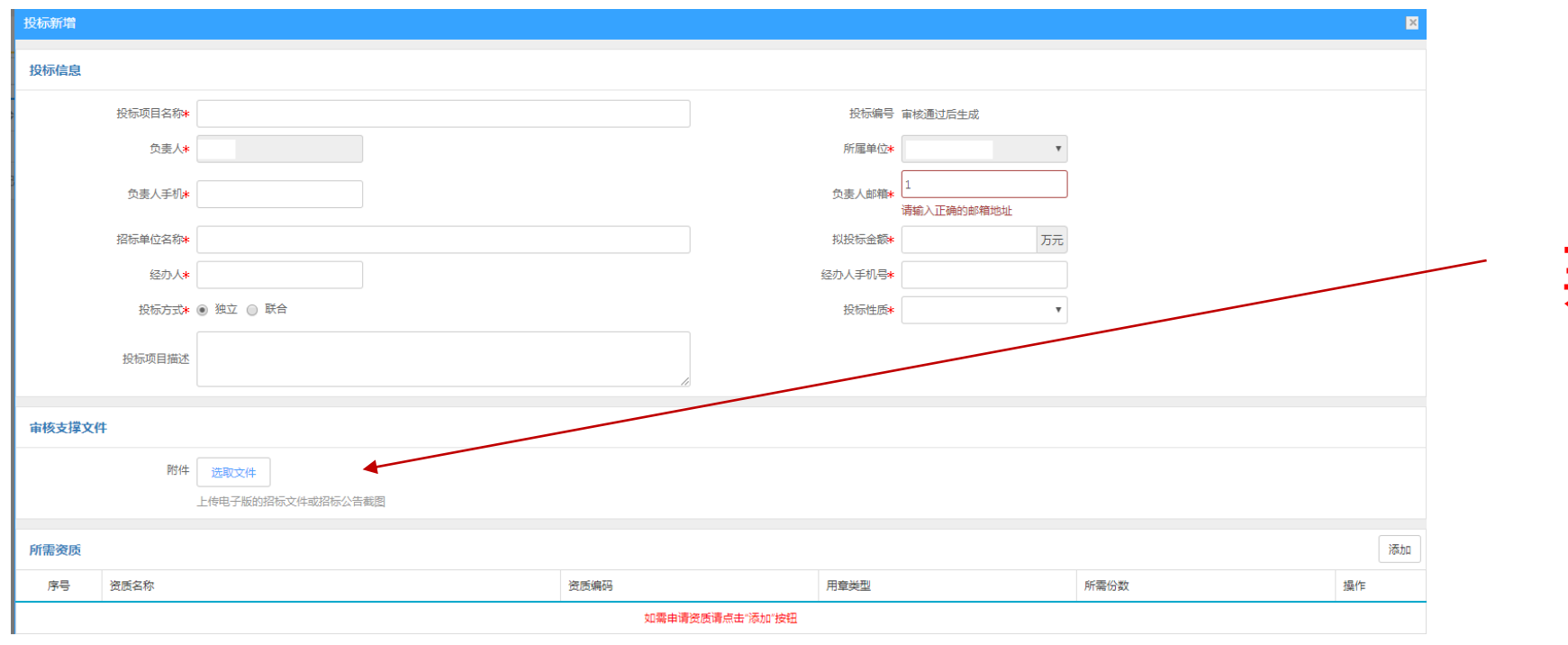

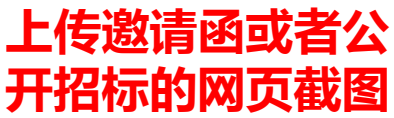

# 3. 审核通过后,到科研院C310领取资质,然后到党政办A425加盖公章等